## KOM EN DOE MEE!!

Hoe kunt u zich opgeven voor één van deze gemeentebijeenkomsten via de datumprikker.

Wanneer u klikt op onderstaande link, komt u op de website 'Datumprikker.nl'

## https://datumprikker.nl/psxaip28926y474k

| Jaune Privacy Beheren                                                                                                    |       | DOELEN BEDRIJVE                                                                                                    | 67                                                                                    |  |  |
|----------------------------------------------------------------------------------------------------|-------|----------------------------------------------------------------------------------------------------|---------------------------------------------------------------------------------------|--|--|
| In plantane, and plantane and<br>the plantane strength and and the plantane many plantane strength and<br>the plantane strength and the plantane strength and the plantane strength<br>the plantane strength and the plantane strength and the plantane strength<br>the strength and the strength and the strength and the strength and the strength<br>the strength and the strength and the strength and the strength and the strength<br>the strength and the strength and the strength and the strength and the strength<br>the strength and the strength and the strength and the strength and the strength and<br>the strength and the strength and the strength and the strength and the strength and<br>the strength and the strength and the strength and the strength and the strength and<br>the strength and the strength and the strength and the strength and<br>the strength and the strength and the strength and the strength and the strength and<br>the strength and the strength and the strength and the strength and the strength and the strength and the strength and the strength and the strength and the strength and the strength and the strength and the strength and the strength and | e.    | Jour Privacy Baharas<br>III Januar Antonio Grandmanta Interpret Analia Angola Santana<br>minimum construction and a second and a second and an angola second<br>and provide a second and a second and a second and a second and<br>any provide second and a second and a second and a second and<br>provide second and a second and a second and a second and<br>the second and a second and a second and a second and<br>the second and a second and a second and a second and<br>the second and a second and a second and a second and<br>the second and a second and a second and a second and<br>the second and a second and a second and a second and<br>the second and a second and a second and a second and<br>the second and a second and a second and a second and<br>the second and a second and a second and a second and<br>a second and a second and a second and<br>a second and a second and a second and<br>a second and a second and a second a second and<br>a second and a second a second and a second and<br>a second and a second a second a second a second and<br>a second and a second a second a second a second a second<br>a second and a second a second a second a second a second<br>a second a second a second a second a second a second a second<br>a second a second a second a second a second a second a second<br>a second a second a second a second a second a second a second a second<br>a second a second a second a second a second a second a second a second a second<br>a second a second a second a second a second a second a second a second a second a second a second a second<br>a second a second a | bruiten deze<br>son to pisson<br>eit bekeng der<br>alle desteinden<br>juridische gron |  |  |
| Precieze geniosatie gegevens en identificatie via het scannen van apparaten                                                                                                    | ~     | Informatie op een apparaat opslaan eolof openen.*                                                                                                    |                                                                                       |  |  |
| lagersonalaserde adverterdies en inhoud, øderderdie- en inbouderseing, doelgroep inschlier en<br>reductenbekkeling                                                                                                    | ~     | Precisive gradecular gegevens on identificative rul bet scarmen van apparation<br>Stockenning, Altos algemeten                                                                                                    |                                                                                       |  |  |
| functionelle cookies                                                                                                    | ÷     | Gepersonaliseerde bdverterdes en inhoud, sdverterde- en inhoudsmeting doelgroep y 🔊                                                                                                    |                                                                                       |  |  |
| Ebarate pu                                                                                                    | rigan | Accession of the second second s                                                                                                    | Infam                                                                                 |  |  |
| Instellingen heheren                                                                                                    |       | Alles weigeren Opslaan en abluiten Alles                                                                                                    | acceptoren                                                                            |  |  |

cookiemeldingen te zien. Als u klikt op 'Instellingen beheren', dan kunt u vervolgens kiezen of u de opties die u ziet aanzet of niet. Ze staan standaard uit in dit geval. U kunt kiezen voor 'Opslaan en afsluiten' of voor 'Alles weigeren'. Als u voor het laatste kiest, heeft dat geen invloed, u kunt gewoon de datumprikker invullen.

Waarschijnlijk krijgt u eerst de schermpjes voor de

U komt vervolgens in een scherm waarin u de datum aan kunt vinken waarop u wilt komen. U kunt in het veld 'Opmerkingen' nog iets schrijven. Bijvoorbeeld als u samen met uw partner wilt komen Zet u daar dan ook even de namen in. Klik daarna op '**Opslaan**'

| Waar gaan we heen?            |          |
|-------------------------------|----------|
| De Open Hof                   |          |
| Wanneer neem je deel?         | ¢ opties |
| ma 23 augustus, 19:30 - 21:30 | 1        |
| ma 30 augustus, 14:00 - 16:00 | 4        |
| ma 6 september, 19:30 - 21:30 | 1        |
|                               |          |

| Maak jezelf bekend                                                                  | × |  |
|-------------------------------------------------------------------------------------|---|--|
| naam                                                                                | _ |  |
| e-malladres                                                                         |   |  |
| es deor                                                                             |   |  |
| Een account aanmaken is niet nodig. Heb je een account? Dan kun je ook<br>Inleggen. |   |  |
| of Meid aan met Fasebook G Meid aan met Gosgle                                      |   |  |
|                                                                                     | _ |  |

|                                         | Georganiseero                                                                  | door Annemarie             | Foto         | door Antenna op | unsplash |
|-----------------------------------------|--------------------------------------------------------------------------------|----------------------------|--------------|-----------------|----------|
| Wat gaa<br>Graag nodige<br>gaan samen a | <b>n we doen?</b><br>en wij u uit voor 1 van de g<br>aan de slag met de speerg | gemeente-avonde<br>ounten. | en (of midda | ag). We         |          |
| Waar ga                                 | an we heen?<br>De Open Hof                                                     |                            |              |                 |          |
| Wanneel<br>ma 23 aug                    | r neem je deel?<br>ustus, 19:30 - 21:30                                        |                            |              | © opties        |          |
| Opmerking                               | J                                                                              |                            |              |                 |          |
| ma 30 aug                               | ustus, 14:00 - 16:00                                                           |                            |              | ~               |          |
| ma 6 septe                              | ember, 19:30 - 21:30                                                           |                            |              | ~               |          |
| di 21 septe                             | ember, 19:30 - 21:30                                                           |                            |              | ~               |          |
|                                         | ops                                                                            | ilaan                      |              |                 |          |

U krijgt dan een scherm waarin u uw naam en emailadres in kunt vullen. Klik daarna op 'Ga door'.

(Alle informatie m.b.t. account aanmaken of het aanmelden via Facebook of Google kunt u gewoon negeren.)

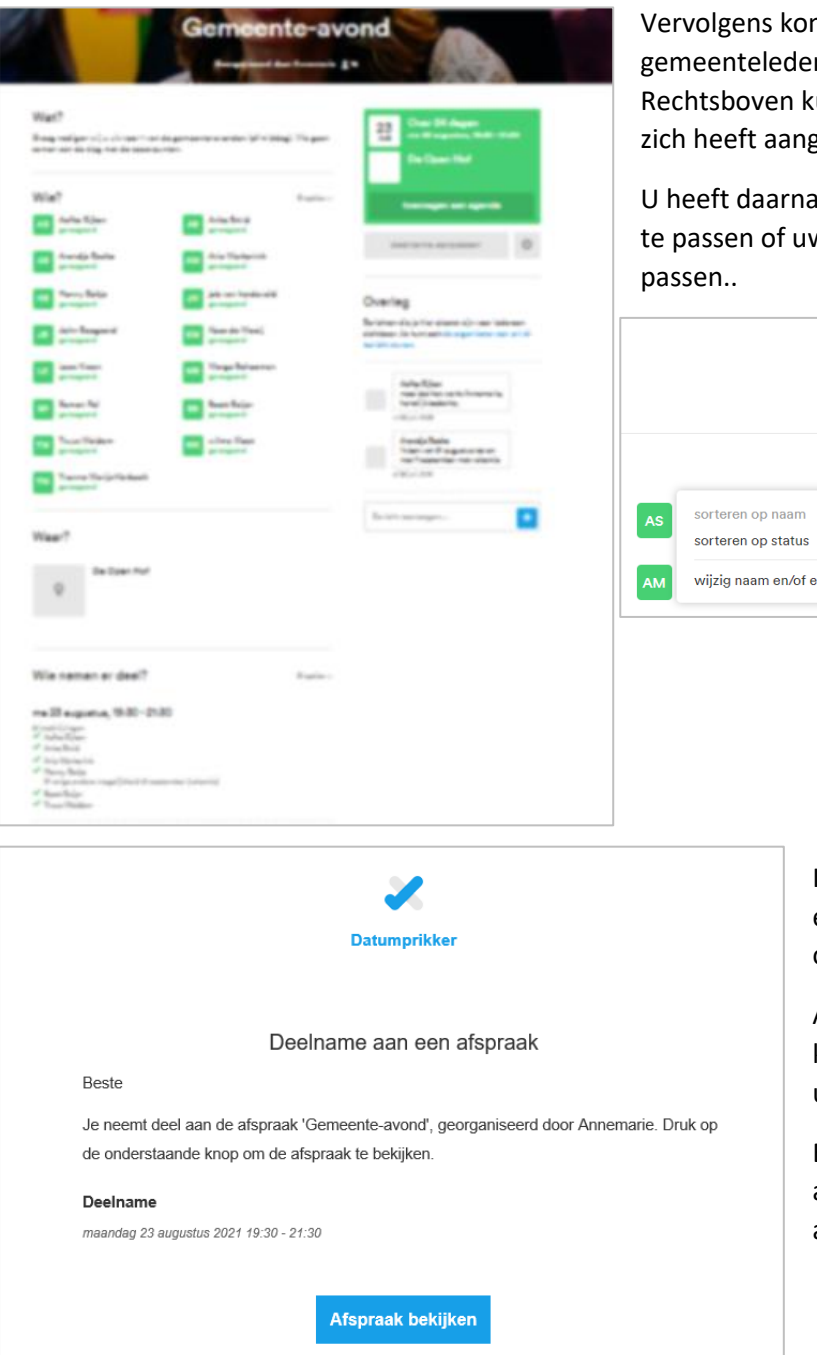

Vervolgens komt u in een overzicht waarin alle gemeenteleden staan die zich al hebben opgegeven. Rechtsboven kunt u zien voor welke bijeenkomst u zich heeft aangemeld.

U heeft daarna nog de mogelijkheid om de datum aan te passen of uw naam en/of emailadres aan te passen..

|    |                                                                                 | <b>23</b><br>AUG     | Over 24 dagen<br>ma 23 augustus, 19:30 - 21:30 |  |
|----|---------------------------------------------------------------------------------|----------------------|------------------------------------------------|--|
|    |                                                                                 |                      | De Open Hof                                    |  |
| AS | ♦ opties > AS Sorteren op naam Sorteren op status wijzig naam en/of e-mailadres | toevoegen aan agenda |                                                |  |
| АМ |                                                                                 | de                   | eelname aanpassen                              |  |

In uw mailbox heeft u dan inmiddels een bevestiging van de aanmelding ontvangen.

Als u klikt op 'Afspraak bekijken' dan komt u in hetzelfde scherm terecht dat u hierboven ziet.

En zo kunt u dus achteraf eventueel nog aanpassingen doen als u alsnog op een andere dag wilt komen.

## Zien we u op één van de bijeenkomsten? Fijn als u komt!!

Hartelijke groet van de beleidscommissie.